## PASSO A PASSO CRÉDITO SIMPLIFICADO OU CAPITAL DE GIRO

## SOLICITAÇÕES ONLINE

Antes de realizar o pedido, veja os pré-requisitos para a solicitação de financiamento de **CRÉDITO SIMPLIFICADO** ou **CAPITAL DE GIRO**:

- Ser Micro, Pequeno, ou Médio Empreendedor. Para o MEI Microempreendedor
  Individual, o atendimento é feito pelo Banco do Povo Paulista.
  Se você é MEI <u>clique aqui</u> e entre em contato diretamente com o BPP.
- Possuir pelo menos 12 meses de faturamento e faturamento mínimo de 81 mil no ano anterior.
- Possuir Certidão de Débitos Relativos a Créditos Tributários Federais e à Dívida Ativa da União negativa ou positiva com efeito de negativa (CND). A consulta pode ser realizada no link:

https://solucoes.receita.fazenda.gov.br/Servicos/certidaointernet/PJ/EmitirPGFN

Possuir Certificado de Regularidade do FGTS (CRF). A consulta pode ser realizada no link:

https://consulta-crf.caixa.gov.br/consultacrf/pages/consultaEmpregador.jsf

- Não possuir pendências no Cadin. A consulta pode ser realizada no link:
  https://www.fazenda.sp.gov.br/cadin\_estadual/pages/publ/cadin.aspx
- Não possuir pendências junto à Serasa.
- Possuir Licença Ambiental (CETESB), SIL Sistema Integrado de Licenciamento (VRE -Via Rápida Empresa) ou Declaração de Atividade Isenta de Licenciamento (DAIL).
- Obs.: NÃO é necessário anexar ou enviar estes documentos, pois as consultas serão realizadas de forma automática.

Caso a empresa possua os pré-requisitos, faça o passo a passo abaixo:

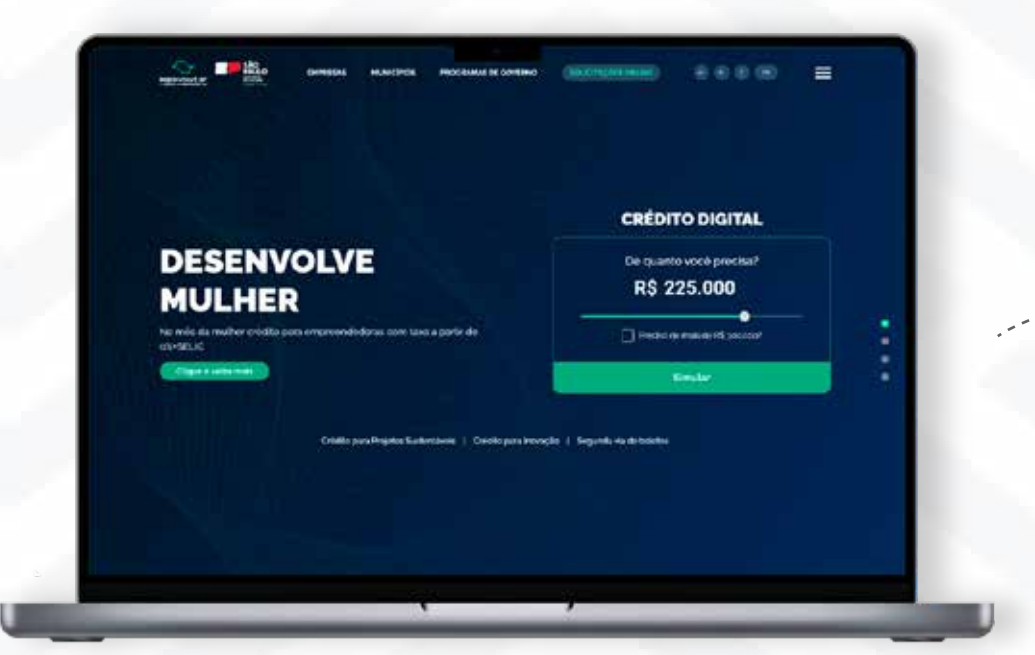

Acesse o site <u>desenvolvesp.com.br</u>, clique em **"solicitações online"** 

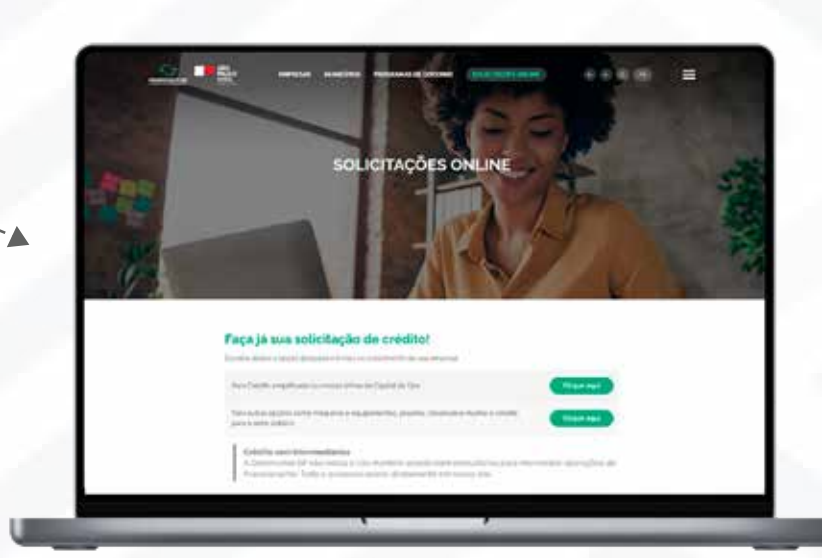

E escolha a primeira opção "para crédito simplificado ou capital de giro"

Para obter os dados de acesso, clique em **"Cadastrar"** e preencha os dados indicados.

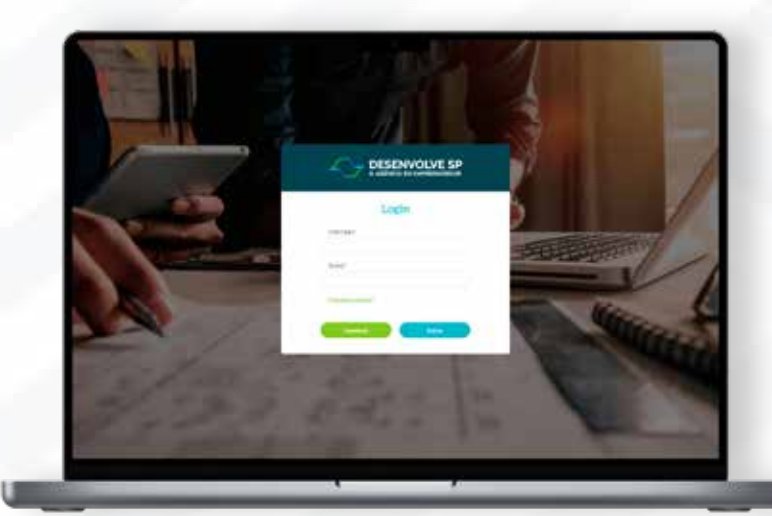

Você receberá a senha temporária de acesso no seu e-mail. Use essa senha para o primeiro acesso. O sistema abrirá uma janela para você cadastrar sua senha definitiva e personalizada.

## USUÁRIO: (SEU CPF)<sup>®</sup> SENHA: (ENVIADA NO E-MAIL)<sup>®</sup>

*i* Campo CFP sem traços e nem pontos.

 Ao copiar a senha do seu e-mail, cuidado para não copiar os espaços antes ou depois, pois isso dará erro de senha inválida.

Depois da redefinição de senha, entrar novamente:

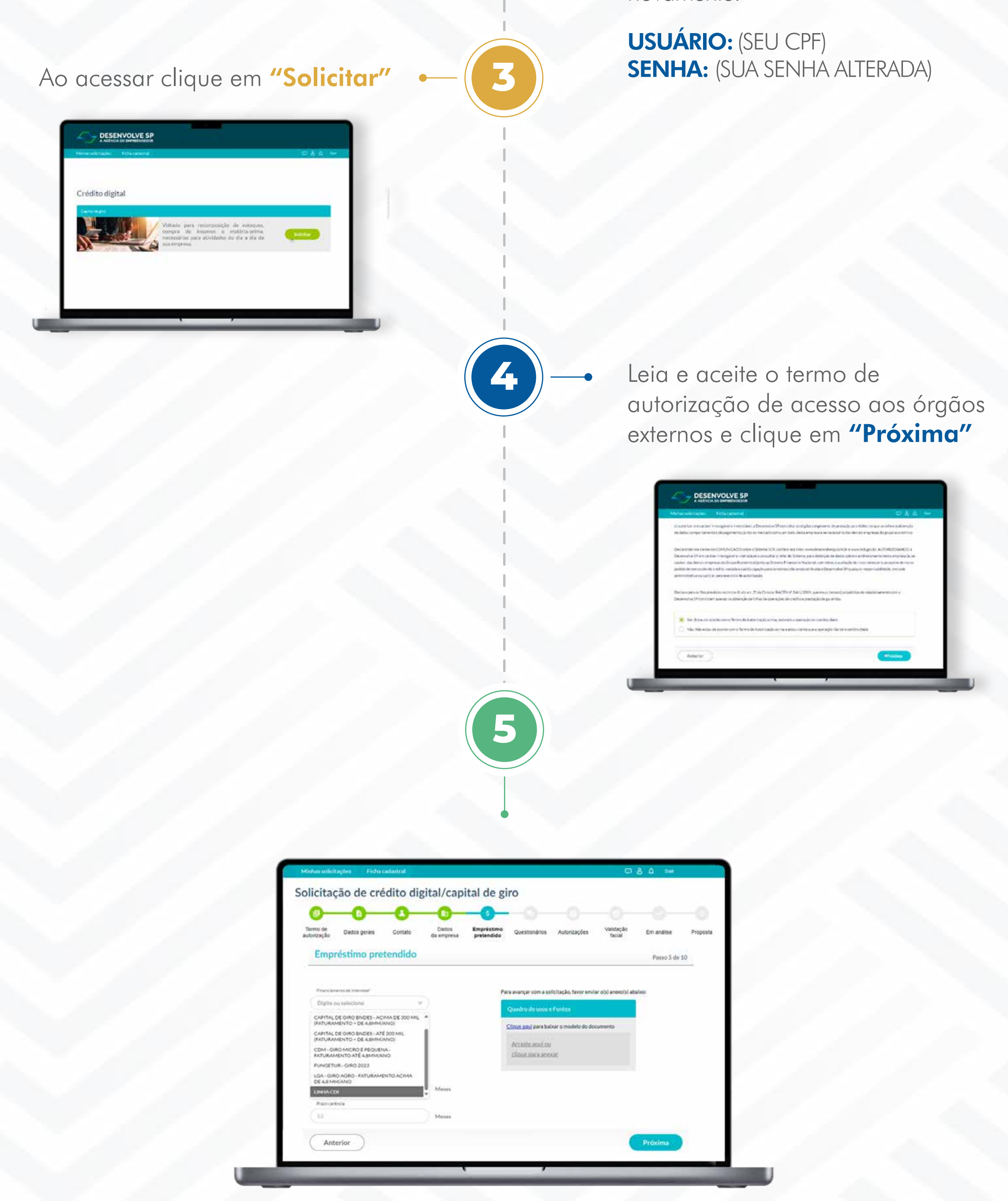

Para Crédito Simplificado voltado a projetos e máquinas, escolha "Linha CDI". Se a sua necessidade for "Capital de Giro", escolha entre as demais linhas

a mais indicada para sua necessidade.

## acompanhamento SOLICITAÇÕES ONLINE

| Minha | s solicitações<br>Q | Ficha cadastral |                                     |                  |              |             | ©&A S₩ |
|-------|---------------------|-----------------|-------------------------------------|------------------|--------------|-------------|--------|
| ∕linl | has solid           | itações de      | crédito                             |                  |              |             |        |
|       | Solcitação          | Duta            | Tipo                                | Status           | Valor        | Responsivel |        |
| 1     | 3903869             | 16/10/2023      | Crédito digital/<br>Capital de giro | Emprovidamento   |              | 3           | × .    |
| /     | 3903915             | 19/10/2023      | 3                                   | Empresistimento  | R\$50.000.00 | ÷           | •      |
| /     | 3903931             | 18/10/2023      | Crédito digital/<br>Capital de giro | Congregationerto |              | 34          |        |

Clique em **minhas solicitações** e acompanhe seu pedido de financiamento

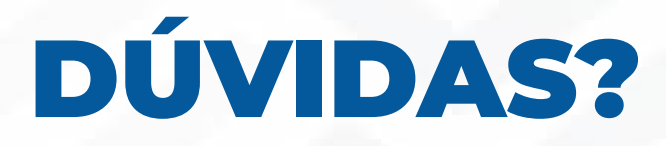

Envie sua mensagem para o nosso e-mail

atendimento@desenvolvesp.com.br

Veja todas as linhas em nosso site: www.desenvolvesp.com.br

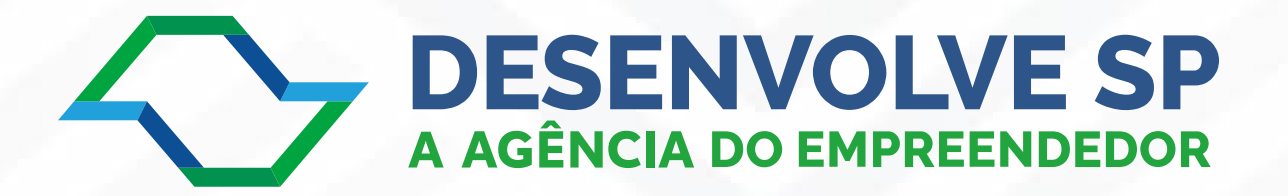